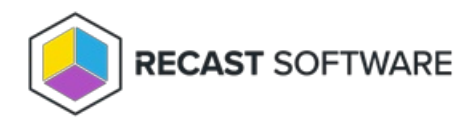

## **New Deployment Process**

Last Modified on 08.20.25

- To create a new deployment process in Application Manager for Intune:
- 1. In the management portal, navigate to Services > AM for Intune > Administration > Deployment processes.
- 2. Click to add a New deployment process.
- 3. Enter a **Name** for the deployment process and click **Add**.
- 4. Click on the deployment process name and select application(s) for the deployment process.
- 5. Go to the **Deployments** tab and click **Add**.

6. Find and select the Azure AD group you wish to use as a deployment target. Alternatively, you can use Intune's native **All Devices** or **All Users** target groups.

- 7. In the Edit window, configure deployment settings and scheduling and click Add.
- 8. Repeat steps to add additional target groups.
- 9. Click **Start deployment now** to import the application to Intune.

Copyright © 2025 Recast Software Inc. All rights reserved.